## cisco.

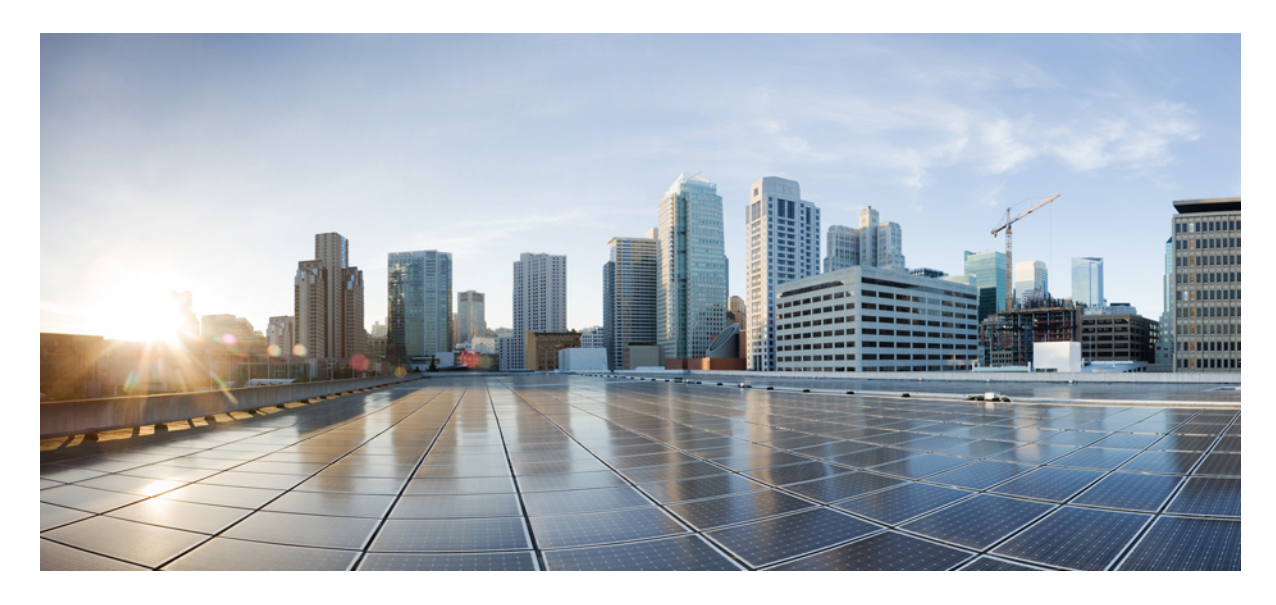

Cisco Aironet センサー導入ガイド

Cisco Aironet センサー導入ガイドの概要 2 センサーとしてのアクセスポイント 2 ソフトウェアの最小要件 8 DNAC 設定の要件 8 センサーデータフロー 14 センサーを DNAC に追加する 15 テストスイートの作成 17 AP センサーと AP-1800s の違い 21 DNAC ディスカバリの有効化 22 トラブルシューティング コマンド 26 参考 URL 31 改訂:2018年12月3日

### Cisco Aironet センサー導入ガイドの概要

数年前までは、ワイヤレスネットワークは会議室や共用スペースの利便性の向上のためのみに使用されていました。 現在、ワイヤレスLANは企業ネットワークの設備全体で標準的に使用されているだけではなく、かつてないほど重要 な意味を持っています。これは、多くの企業がイーサネットから完全なワイヤレスのみのインフラストラクチャに移行 しているためです。

このようなワイヤレス ネットワークは、IT 専門家が常駐できない遠隔地の施設で特に発展しており、潜在的な接続性の問題を、ユーザが接続性の低下を訴えたりこれに気付いたりする前に、迅速に特定して解決できる能力が重要になっています。

これらの問題に対処するために、シスコのワイヤレスサービスアシュアランスおよび「センサー」モードと呼ばれる 新しい AP モードが導入されました。シスコのワイヤレスサービスアシュアランスプラットフォームは、ワイヤレス パフォーマンス分析、リアルタイム クライアント トラブルシューティング、およびプロアクティブな健全性アセスメ ントの3つのコンポーネントで構成されています。サポートされている AP または専用センサーを使用することで、デ バイスは実際に WLAN クライアントのように機能し、IT 専門家や技術者を常駐させなくてもネットワーク内のクライ アント接続性の問題をリアルタイムで関連付けおよび特定します。

このドキュメントは、センサーとしての Cisco 1815i、1830, 1850, 2800 & 3800 シリーズ アクセス ポイント、およびス タンドアロン Cisco Aironet 1800s ワイヤレス ネットワーク センサーを対象にしています。

Cisco Aironet 1800s ワイヤレスネットワークのセンサーは、シスコのワイヤレスサービスアシュアランスソリューションの一部です。

### センサーとしてのアクセス ポイント

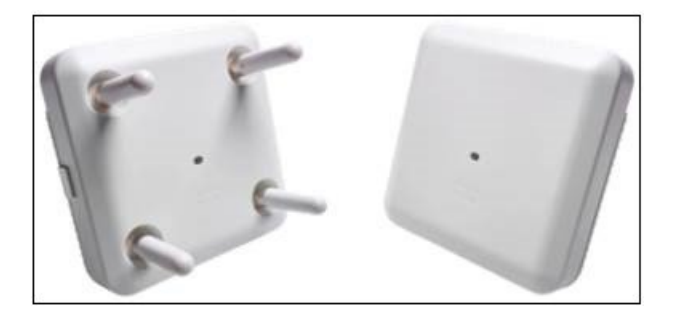

シスコアクセスポイントモデル AP-1815、1830、1850、2800、3800 シリーズは、専用センサーとして機能できます。 これは、コントローラ上で AP モードが「センサー」としてリストされる新しい AP モード タイプです。

| cisco                                                                               | MONITOR                                          | <u>W</u> LANs           |          | DLLER 1                                                  | WIRELESS           | <u>s</u> ecurity | M    |  |  |
|-------------------------------------------------------------------------------------|--------------------------------------------------|-------------------------|----------|----------------------------------------------------------|--------------------|------------------|------|--|--|
| Wireless                                                                            | All APs >                                        | Details                 | for APE  | 80AA.77                                                  | 92.7AF8            |                  |      |  |  |
| <ul> <li>ACCESS POINTS         <ul> <li>All APs</li> <li>Radios</li></ul></li></ul> | General<br>General                               | Cred                    | entials  | Interfa                                                  | aces H             | ligh Availabil   | lity |  |  |
| Dual-Band Radios<br>Global Configuration                                            | AP Nam                                           | AP Name                 |          | APB0AA.7792.7AF8                                         |                    |                  |      |  |  |
| Advanced     Mesh                                                                   | AP MAC<br>Base Ra                                | Address<br>dio MAC      | b<br>b   | efault locat<br>0:aa:77:92<br>0:aa:77:92                 | 2:7a:f8<br>2:5c:e0 |                  |      |  |  |
| ATF<br>RF Profiles                                                                  | Admin S                                          | Admin Status<br>AP Mode |          |                                                          | •                  |                  |      |  |  |
| FlexConnect<br>Groups<br>FlexConnect ACLs<br>FlexConnect VLAN                       | AP Sub Mode<br>Operational Status<br>Port Number |                         | s n<br>S | local<br>FlexConnect<br>monitor<br>Sniffer<br>SE-Connect |                    |                  |      |  |  |
|                                                                                     | Venue G                                          | iroup                   | IS       | ensor                                                    |                    | 7                |      |  |  |

センサーモードでは、アクセスポイント内部の無線は、ネットワークへの接続を確立するクライアントのように機能 します(WLAN クライアントとして)。これにより、以下のテストや機能を実行できるようになります。

- •ネットワーク クライアント接続オンボーディング テスト
  - 802.11 アソシエーション
  - 802.11 認証と鍵交換
  - IP アドレッシング DHCP (IPv4)
- •一般的なネットワークテスト
  - DNS (IPv4)
  - RADIUS (IPv4)
  - •ファーストホップルータ/デフォルトゲートウェイ (IPv4)
  - •イントラネットホスト
  - 外部ホスト (IPv4)
- •クライアントアプリケーションテスト
  - 電子メール: POP3、IMAP、Outlook Web Access (IPv4)
  - •ファイル転送:FTP (IPv4) アップロードおよびダウンロード
  - •Web:HTTP およびHTTPS (IPv4)

| (注) | AP-1815i、1830 および AP 1850 モデ<br>は無効化されます。これらのモデル | ルがセンサー モードの場合、AP がクライアントにサービスを提供する機能<br>では、同時に 1 つのモードでしか動作できません(センサーまたは AP)。                                                                                                    |
|-----|--------------------------------------------------|----------------------------------------------------------------------------------------------------|
|     |                                                  |                                                                                                    |
| (注) | AP がセンサーとして接続されている<br>クライアントが AP にアクセスして、        | 5場合は、クライアントのように接続します。RF の問題がある場合、AP は<br>このトラフィックを DNC に渡すことを許可します。                                                                                                    |
|     | Cisco Aironet 1800s W                            | <ul> <li>Full DNA Assurance Sensor Support</li> <li>2x2 with 2 spatial streams</li> <li>802.11ac Wave 2</li> <li>Multiple powering options: <ul> <li>PoE Power</li> <li>USB Type "C" power</li> <li>Direct AC Power Plug</li> </ul> </li> <li>Integrated BLE</li> <li>Small form-factor(WxLxH): <ul> <li>3.25" x 4.75" x 0.75"</li> </ul> </li> </ul> |

Cisco Aironet AP-1800 シリーズは、非常に小さなフォームファクタの専用センサーです。センサーに挿入される小型の スライドモジュールにより、さまざまな方法で電源を供給できます。

PoEモジュールを使用しない場合、ローカルの5ボルトUSB電源を使用できます。PoE動作の他に、AC電源を直接使用できるモジュールがあります。

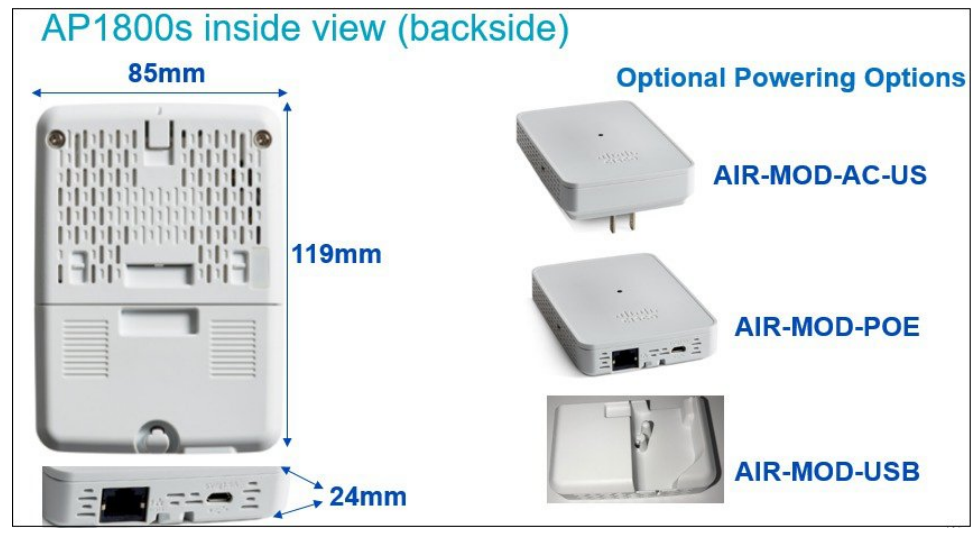

センサーはサイズが小さいため(アクセスポイントよりかなり小さい)、壁面取り付けが必要な場合は、このセンサー に小型ブラケット シスコ部品番号 AIR-AP-BRACKET-NS を使用できます。

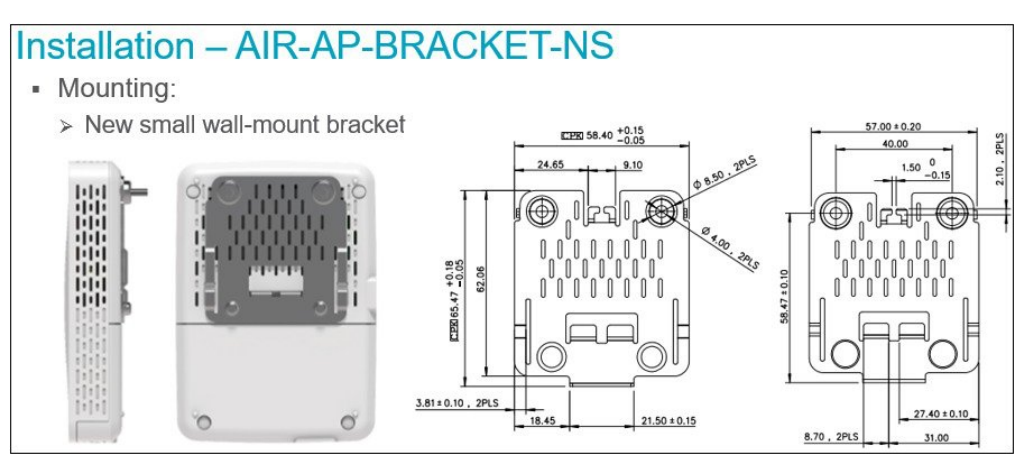

センサー内蔵の 2.4 GHz および 5 GHz 無線に加え、専用 Bluetooth Low Energy 無線も組み込まれており、将来 BLE ア プリケーションに使用することができます。

AP 1800s センサーのアンテナ システムの詳細を示します。

| AP1800s           | Wi-Fi Antenna Specs              | Bluetooth Antenna Spece |
|-------------------|----------------------------------|-------------------------|
| Frequency Range   | 2.4 - 2.5 GHz & 5.15 - 5.925 GHz | 2.4 - 2.5 GHz           |
| Gain              | 3 dBi @ 2.4 GHz/5 dBi @ 5 GHz    | 1 dBi                   |
| Polarization      | Elliptical                       | Elliptical              |
| Antenna Connector | Integrated                       | Integrated              |
| Mounting          | Integrated                       | Integrated              |
| Antenna Type      | Dual-Band Monopoles              | Monopole                |
| <=Dual            | 2.4/5G=>                         | CB antenna              |

デュアルバンドアンテナ(垂直偏波)がセンサーの側面にあり、BLEアンテナは、センサーのプリント基板に取り付けられています。

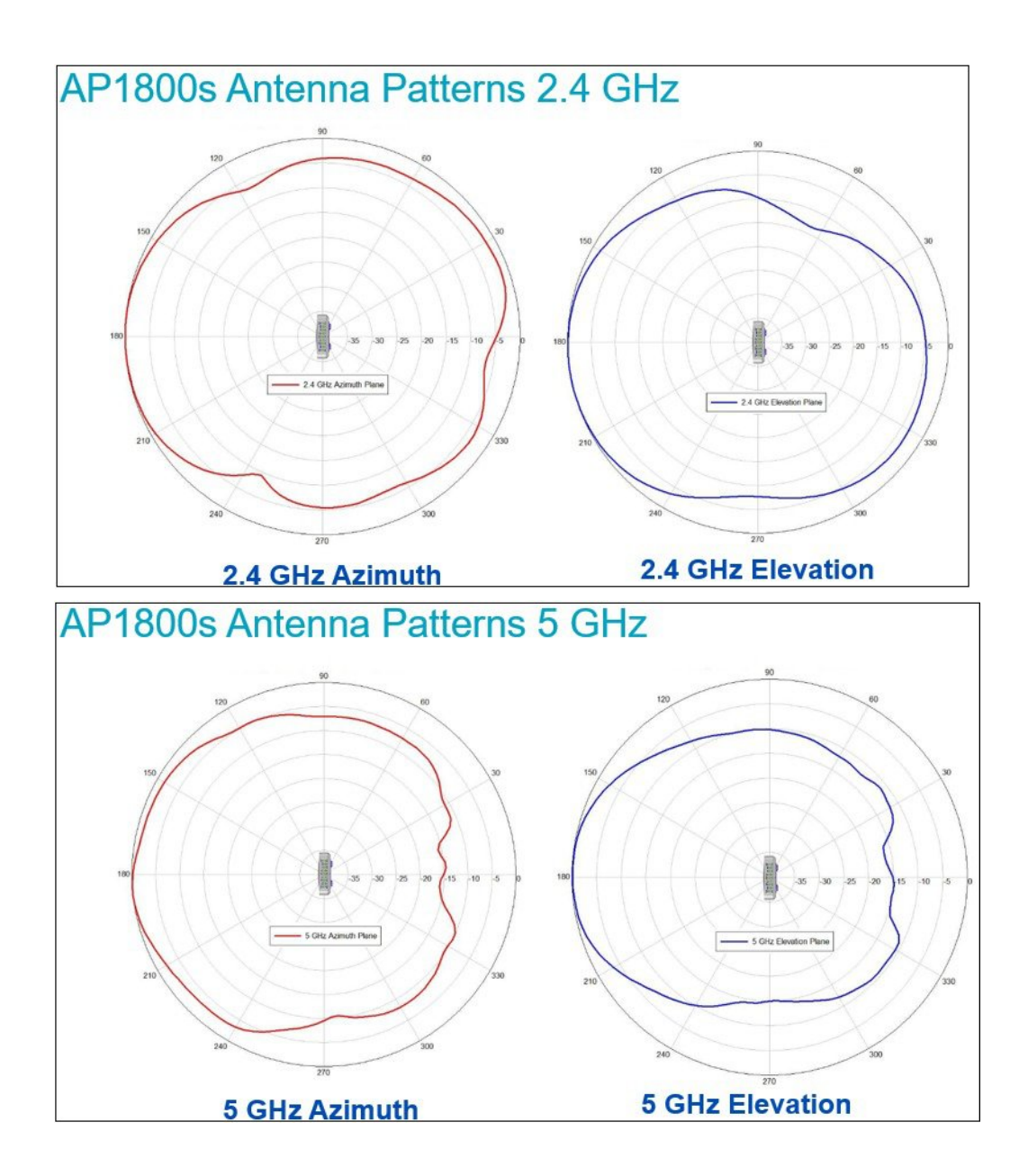

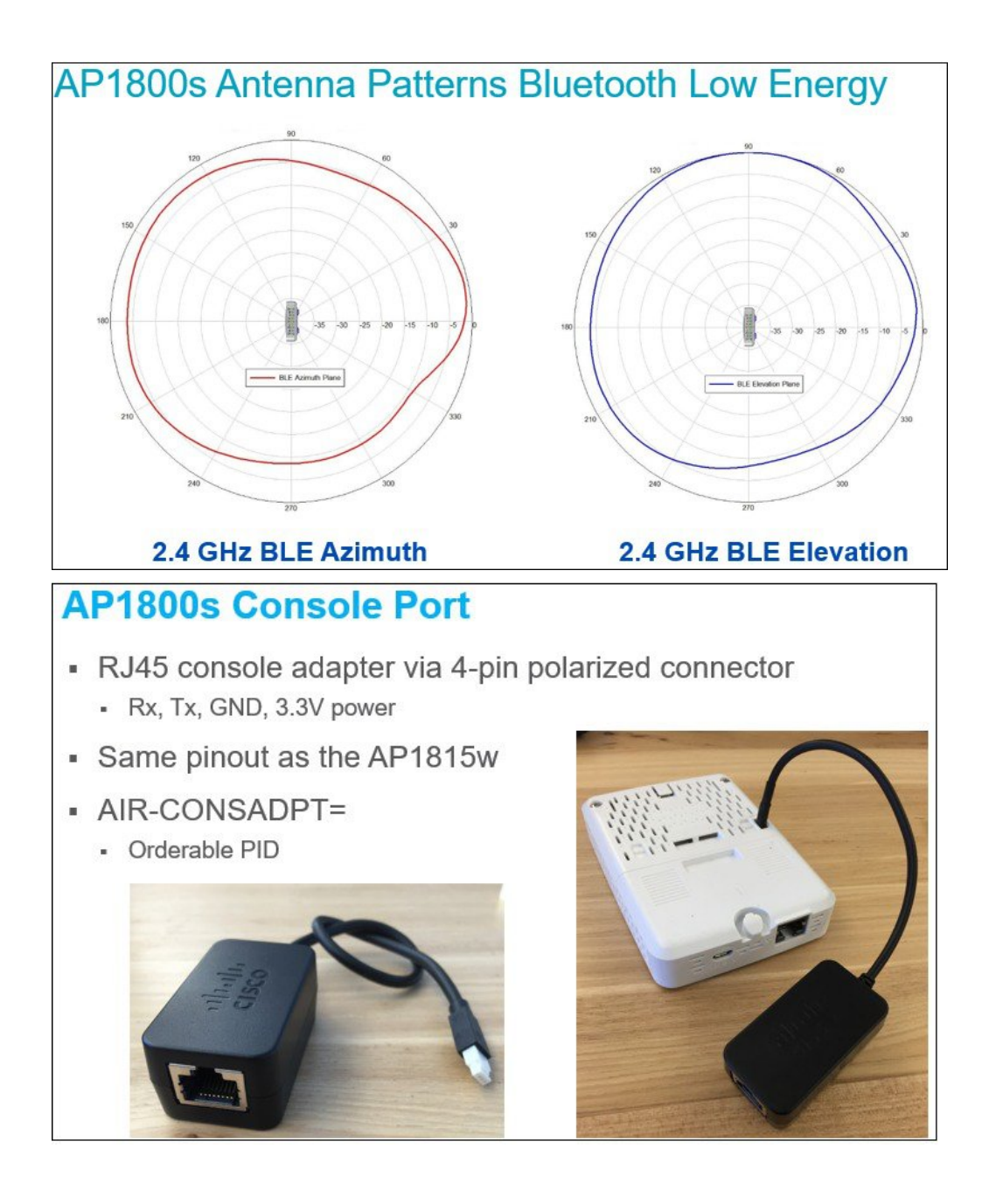

| AP1800s PIDS |                                                                                     |                   |
|--------------|-------------------------------------------------------------------------------------|-------------------|
|              | Name                                                                                | PID               |
|              | Network Sensor Client,                                                              | AIR-AP1800S-x-K9  |
| -            | USB Adapter Power Module – US plug only                                             | AIR-MOD-USB-US(=) |
|              | USB Adapter Power Module – Rest of<br>World (includes bag of 5 international plugs) | AIR-MOD-USB-RW(=) |
| · · ·        | PoE Adapter Power Module                                                            | AIR-MOD-POE(=)    |
| A street     | Wall mount bracket kit (includes screws)                                            | AIR-AP-BRACKET-NS |
|              | AC Adapter Power Module-US,                                                         | AIR-MOD-AC-US(=)  |
|              | AC Adapter Power Module-EU,                                                         | AIR-MOD-AC-EU(=)  |
|              | AC Adapter Power Module-UK,                                                         | AIR-MOD-AC-UK(=)  |
|              | AC Adapter Power Module-AU,                                                         | AIR-MOD-AC-AU(=)  |
|              | AC Adapter Power Module-CH,                                                         | AIR-MOD-AC-CH(=)  |
|              | AC Adapter Power Module-SA,                                                         | AIR-MOD-AC-SA(=)  |

### ソフトウェアの最小要件

- WLC ソフトウェア バージョン 8.5MR2
- DNA Center アプライアンス 1.1.1
- DNAC「アシュアランス センサー」パッケージのバージョン1.0.5.301

### DNAC 設定の要件

DNACでセンサーを設定する前に、WLCがブラウンフィールドアシュアランス用に追加されている必要があります。 これを確認するには、WLCで「show network assurance summary」を実行して、エラーが報告されないこと、および 「Last Success」の時刻が最近のものであることをチェックします。

アシュアランス用の WLC を追加するには、次の4つの手順に従います。

- 1. サイト、建物、フロアの階層を作成する
- 2. センサープロファイルを作成し、センサーを要求する
- 3. デバイス クレデンシャルを追加して、WLC のディスカバリを実行する
- 4. WLC をサイトにプロビジョニングする
- 5. 検出された AP をフロアに割り当てる
- 1. サイト、建物、フロアの階層を作成する

DNA Center のメイン画面で、[Design] アイコンの下の [Add site locations on the network] リンクを選択します。

### What can DNA Center do?

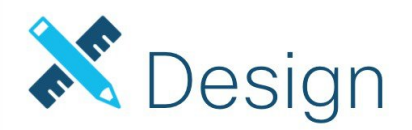

Model your entire network, from sites and buildings to devices and links, both physical and virtual, across campus, branch, WAN and cloud.

- Add site locations on the network
- · Designate golden images for device families
- Create wireless profiles of SSIDs

次に [Add Site] を選択して、環境の必要に応じて サイト、建物、フロアを作成します。

| Add Site                                                                            |  |  |  |  |  |  |  |
|-------------------------------------------------------------------------------------|--|--|--|--|--|--|--|
| Area contains other areas and/or buildings.Buildings contain floors and floor plans |  |  |  |  |  |  |  |
| <ul> <li>Area</li> <li>Building</li> </ul>                                          |  |  |  |  |  |  |  |
| Site Name*<br>eg : San jose                                                         |  |  |  |  |  |  |  |
| Parent<br>Global 🗸                                                                  |  |  |  |  |  |  |  |
| Cancel Add                                                                          |  |  |  |  |  |  |  |
| Or select a file                                                                    |  |  |  |  |  |  |  |
| Upload CSV<br>Download Template                                                     |  |  |  |  |  |  |  |
|                                                                                     |  |  |  |  |  |  |  |

2. デバイスのクレデンシャルを追加して、ディスカバリを実行する

WLC のデバイス クレデンシャルを追加して、DNAC でネットワーク アシュアランス サービスの設定および有効 化を可能にし、WLCに接続しているデバイスとクライアントを学習できるようにする必要があります。SNMP RW および CLI のクレデンシャルを、下に示す [Design] > [Network Settings] > [Device Credentials] タブに入力します。

| CISCO CENTER      | DESIGN POLI      | CY PROVI                                               | SION ASSU     | RANCE           |                    |                    |                 |              | Q | Ш       | ¢      | :   |
|-------------------|------------------|--------------------------------------------------------|---------------|-----------------|--------------------|--------------------|-----------------|--------------|---|---------|--------|-----|
| Network Hierarchy | Network Settings | Image Re                                               | pository N    | etwork Profiles | Auth Template      |                    |                 |              |   |         |        |     |
| EQ Find Hierarchy |                  | Network                                                | Device Creden | tials IP Addres | ss Pools SP Pro    | files Wireless     |                 |              |   |         |        |     |
| 🗸 Global          |                  |                                                        |               |                 |                    |                    |                 |              |   |         |        |     |
| ∧ Site-UBC        |                  | CLI Cre                                                | dentials      |                 |                    |                    |                 |              |   |         | •      | Add |
|                   |                  | Name / Description                                     |               | Usern           | Username Password  |                    | Enable Password |              |   | Actions |        | s   |
| No da             |                  |                                                        |               |                 | No data to display |                    |                 |              |   |         |        |     |
|                   |                  |                                                        |               |                 |                    |                    |                 |              |   |         |        |     |
|                   |                  | SNMP Credentials SNMPV2C Read   SNMPV2C Write   SNMPV3 |               |                 |                    |                    |                 |              | • | Add     |        |     |
|                   |                  | Nam                                                    | ne / Desc     | Username        | Auth Type          | Privacy Type       | Auth Passw      | Privacy Pass |   |         | Action | s   |
|                   |                  |                                                        |               |                 |                    | No data to display |                 |              |   |         |        |     |

デバイスクレデンシャルを追加したら、ディスカバリが実行されて WLC が検出されます。DNAC のメインページで [Discovery] アイコンを選択し、WLC の必要な IP 詳細情報を入力して、以前に追加したクレデンシャルを選択します。

| Tools                                                                                                    |
|----------------------------------------------------------------------------------------------------|
| (Received on the second second s |
| Discovery                                                                                                    |
| Automate addition of devices to controller<br>inventory                                                                                                    |
|                                                                                                    |

| CISCO CENTER            |                             | Discovery                 |                           |                           |  |  |
|-------------------------|-----------------------------|---------------------------|---------------------------|---------------------------|--|--|
| Discoveries 🕂 🕂         | New Discovery               |                           |                           |                           |  |  |
| Q V Search by Device IP | Discovery Name* 🕕 🗌         | Discovery Name            |                           |                           |  |  |
| No Discoveries Added 🕔  | ✓ IP ADDRESS/RANGE          |                           |                           |                           |  |  |
|                         | Туре 🚺                      | <b>CDP</b> Range          |                           |                           |  |  |
|                         | IP Address* 🕚               |                           |                           |                           |  |  |
|                         | Subnet Filters 🌘            | +                         |                           |                           |  |  |
|                         | CDP Level 🕚 1               | 6                         |                           |                           |  |  |
|                         | Preferred Management IP 🜒 🚺 | None 🗸                    |                           |                           |  |  |
|                         | ✓ CREDENTIALS*              |                           |                           |                           |  |  |
|                         | + Add Credentials           |                           |                           | GLOBAL JOB SPECIFIC       |  |  |
|                         | CLI                         | SNMPV2C READ              | SNMPV2C WRITE             | SNMP V3                   |  |  |
|                         | No credentials to display   | No credentials to display | No credentials to display | No credentials to display |  |  |

3. WLC をサイトにプロビジョニングする

次に、WLC と AP をサイトとフロアに割り当てます。DNAC メインページの [Provision] アイコンの下の [Provision WLCs and APs to defined sites] リンクを選択します。

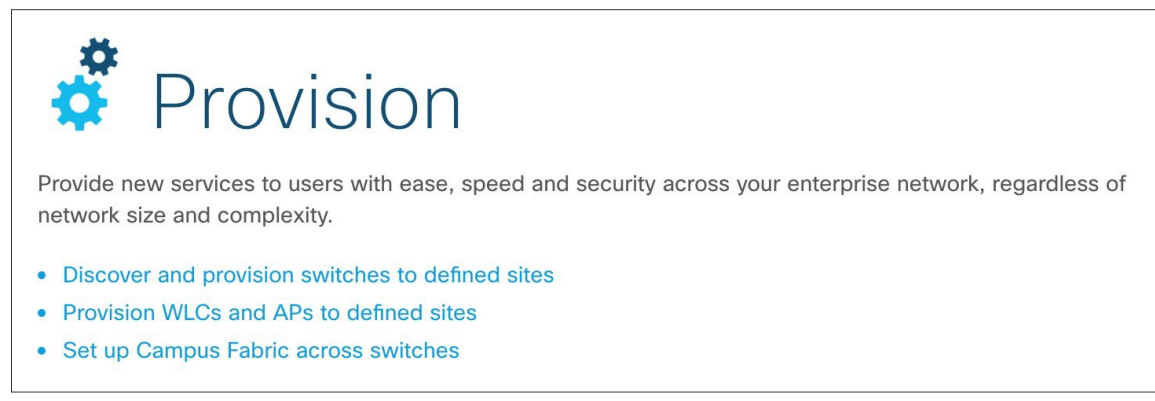

このページで、WLC および AP の横にあるチェックボックスをオンにして [Assign Device to Site] を選択し、デバイ スを建物やフロアに割り当てます。WLC は建物に割り当てられ、AP はフロアに割り当てられるようにします。

| CISCO CENTER                          | DESIGN           | POLICY         | PROVISION    | ASSURANCE |  |  |  |  |  |  |
|---------------------------------------|------------------|----------------|--------------|-----------|--|--|--|--|--|--|
| Devices                               |                  |                |              |           |  |  |  |  |  |  |
| Device Inventory                      |                  |                |              |           |  |  |  |  |  |  |
| Inventory (100) Unclaimed Devices (0) |                  |                |              |           |  |  |  |  |  |  |
|                                       |                  |                |              |           |  |  |  |  |  |  |
| √ Filter Actions                      | 6 ×              |                |              |           |  |  |  |  |  |  |
| Device Mass                           | sign Device to S | ite <b>/pe</b> | IP Address   | s Site    |  |  |  |  |  |  |
| AP00D7.8                              | vision           |                | 192.168.0.18 | 36        |  |  |  |  |  |  |
| KLNK01-SENS3-1                        | 1815I Unif       | ied AP         | 10.40.100.13 | 34        |  |  |  |  |  |  |
| STUB01-A0                             | Unif             | ied AP         | 10.40.100.5  |           |  |  |  |  |  |  |
| STUB01-A1                             | Unif             | ied AP         | 10.40.100.12 | 2         |  |  |  |  |  |  |

次の4つの手順に従って、APをフロア上にを配置します(オプション)。

| Position AP                                       | ON FLOOR Step 1<br>POLICY PROVISION ASSURANCE              |                  | 0,⊞0,≣              |
|---------------------------------------------------|------------------------------------------------------------|------------------|---------------------|
| Network Hierarchy Netwo                           | k Settings Image Repository Network Profiles Auth Template |                  |                     |
| EQ Find Hierarchy                                 | 5 GHz   Edit Data View Options                             | Step 4           | EQ. Find            |
| ∽ Global                                          | Site-UBC / Student Nest / Floor 1                          |                  | 0 •                 |
| <ul> <li>Site</li> <li>Klinck Building</li> </ul> | -35 Step 2                                                 | Floor Elements   | ×                   |
| ✓ Student Nest                                    |                                                            | Access Points    | Add Position Delete |
| Floor 0                                           |                                                            | Sensor           | Add Position Delete |
| Floor 2                                           |                                                            | Overlays         |                     |
| Floor 3<br>Floor 4                                |                                                            | Coverage Areas   | Add Edit Delete     |
| Floor 5                                           |                                                            | Obstacles        | Add   Edit   Delete |
|                                                   |                                                            | Location Regions | Add Edit Delete     |
|                                                   |                                                            | Rails            | Add Edit Delete     |
|                                                   |                                                            | Markers          | Add Edit Delete     |
|                                                   |                                                            | Floor Properties | Edit Floor          |

これで DNAC がアシュアランス用にセットアップされ、AP がフロア プラン上に配置されました。

### センサー データ フロー

センサーとして機能している場合、センサー AP はテストスイート構成が DNAC 内で作成された後に、WLC からこれ を受信します。ただし、実際のテスト結果はWLCをトラバースしません。これらは、センサーから DNAC に直接送信 されます。

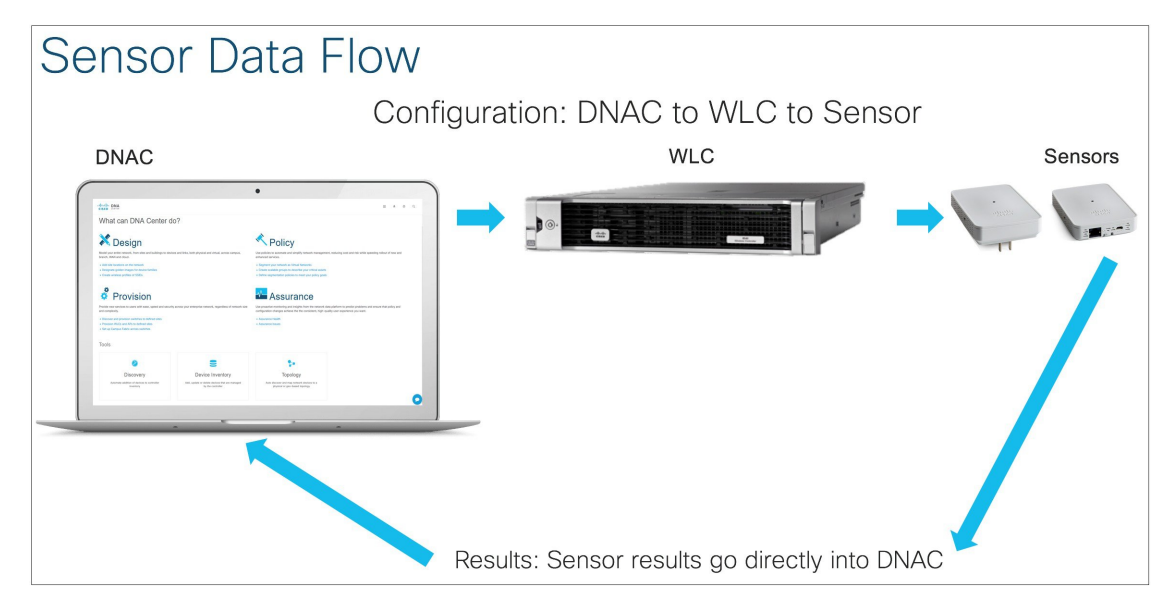

DNA Center では、システムがオンラインで初期構成が完了した時点でセンサー パッケージがインストールされている 必要があります。「アシュアランス-センサー」パッケージが、アプリケーション管理カタログからインストールされ ている必要があります。これを行うには、DNAC にログインして右上の歯車アイコンを選択して [System Status] を選択 し、[App Management] タブを選択します。

| CISCO CENTER DESIGN POLIC                                                                  | Y PROVISION ASSURANCE |                       |                    | 0 Ⅲ \$           |  |  |  |
|--------------------------------------------------------------------------------------------|-----------------------|-----------------------|--------------------|------------------|--|--|--|
| System 360 App Management Settings Data Platform Users Backup & Restore                    |                       |                       |                    |                  |  |  |  |
| Packages & Updates System Updates Application Management - Packages & Updates Last updates |                       |                       |                    |                  |  |  |  |
|                                                                                            | Package Sta           | tus Installed Version | Downloaded Version | About DNA Center |  |  |  |

[Application Management - Packages & Updates] ページが表示され、「アシュアランス - センサー」パッケージが一覧表示 されます。[Install] リンクをクリックして、センサー パッケージのインストールを開始します。完了するまで最大 40 分かかる場合があります。

### センサーを DNAC に追加する

センサーがネットワークを介して DNAC に到達可能であることを確認します。センサーは、有線の場合とワイヤレス の場合があります。センサーがワイヤレスの場合は、後述の「イーサネットを使用しない1800sセンサーのプロビジョ ニング」セクションの手順に従って、ネットワークを準備してください。センサーが有線の場合は、有線ネットワーク 経由で DNAC に到達可能であることを確認してください。

次に DNAC でセンサー プロファイルを作成する必要があります。[Design]>[Network Settings]>[Wireless] に移動して、 表示されたウィンドウで [Sensor Settings] まで下にスクロールします。

|                   | DESIGN PO        | LICY PROVISION   | ASSURANCE   |                   |             |          | Q | *** | ¢ | I |
|-------------------|------------------|------------------|-------------|-------------------|-------------|----------|---|-----|---|---|
| Network Hierarchy | Network Settings | Image Repository | Network F   | Profiles Auth Tem | plate       |          |   |     |   |   |
| EQ Find Hierarchy |                  | Network Device   | Credentials | IP Address Pools  | SP Profiles | Wireless |   |     |   |   |

次に [Add] ボタンをクリックして、[Settings Name] と [Wireless network SSID」を指定し、適切なセキュリティ設定を構成します。プロファイルを保存します。注: ワイヤレス ネットワーク SSID は、WLC で設定されたバックホール設定 と一致するバックホール SSID です。WLC でバックホールを設定する手順については、「バックホール設定」 セクションを参照してください。

| CISCO CENTER      | DESIGN POLICY PROVISION ASSURANCE                                                             | Q      | <br>¢ | :  |
|-------------------|-----------------------------------------------------------------------------------------------|--------|-------|----|
| Network Hierarchy | Network Settings Image Repository Network Profiles Auth Template                              |        |       |    |
| Q Find Hierarchy  | Create Sensor SSID Assignment                                                                 |        |       |    |
| √ Global          | backhaul_profile                                                                              |        |       |    |
| ^ San Jose        | Wireless Network Name (SSID) *<br>backhaul                                                    |        |       |    |
|                   | LEVEL OF SECURITY *<br>○ WPA2 Enterprise ● WPA2 Personal ○ Open                               |        |       |    |
|                   | Secure                                                                                        |        |       |    |
|                   | A password (Pre-shared key PSK with WPA2 encryption) is needed to access the wireless network |        |       |    |
|                   | Password*                                                                                     |        |       |    |
|                   |                                                                                               |        |       |    |
|                   |                                                                                               | Cancel | Sa    | 10 |

次に、デバイスを要求する必要があります。ネットワークを介してセンサーが DNAC に到達可能な場合、デバイスは 要求元不明デバイスのリストに表示されます。[Provision] > [Unclaimed Devices] に移動します。

| CIS   | CO CENTER                    | DESIGN POL                                     | ICY PROVIS                                                 | ION ASS                                   | URANCE                 |                                   |                                                                          | Q                                                                                                    | <b>Ⅲ</b> ◊                 |
|-------|------------------------------|------------------------------------------------|------------------------------------------------------------|-------------------------------------------|------------------------|-----------------------------------|--------------------------------------------------------------------------|----------------------------------------------------------------------------------------------------|----------------------------|
| Dev   | vice Invento                 | ry                                             |                                                            |                                           |                        |                                   | LAN Automation                                                           | LAN Auto Status                                                                                          | = :                        |
| Inven | tory Unclaimed               | Devices (2)                                    |                                                            |                                           |                        |                                   |                                                                          |                                                                                                    |                            |
| ₹ Fi  | Iter Claim Dev               | ice Delete Devi                                | ce Sensor Prov                                             | ielen l                                   |                        |                                   |                                                                          |                                                                                                    | <ul> <li>Refres</li> </ul> |
|       |                              | Delete Delt                                    | de denser riev                                             | 151011                                    |                        |                                   |                                                                          |                                                                                                    |                            |
| -     | Device Name                  | Serial<br>Number                               | Product ID                                                 | IP<br>Address                             | Location               | OS<br>Image                       | Uptime                                                                   | First Seen                                                                                               | Status                     |
|       | AP0C75.BD09.5CF8             | Serial<br>Number                               | Product ID<br>AIR-AP1800S-<br>B-K9                         | IP<br>Address<br>20.20.0.52               | Location<br>Unassigned | OS<br>Image<br>cheetah            | Uptime<br>2018-01-26<br>18:07:56.000581                                  | First Seen<br>2018-01-26<br>06:14:51.000665                                                              | Status                     |
|       | Device Name AP0C75.BD09.5CF8 | Serial<br>Number<br>RFDP2BFA027<br>KWC21130028 | Product ID<br>AIR-AP1800S-<br>B-K9<br>AIR-AP1800S-<br>B-K9 | IP<br>Address<br>20.20.0.52<br>20.20.0.67 | Location<br>Unassigned | OS<br>Image<br>cheetah<br>cheetah | Uptime<br>2018-01-26<br>18:07:56.000581<br>2018-01-26<br>18:06:50.000336 | First Seen           2018-01-26           06:14:51.000665           2018-01-25           18:18:30.000061 | Status                     |

要求元不明デバイスのリストでセンサーを選択して、[Sensor Provision]をクリックします。次に、フロアにセンサーを 追加し、センサーのプロファイルを選択する必要があります。

| CISCO CENTER   | DESIGN POLICY PRO | VISION ASSURA | NCE |                            |   | Q |      | ¢ | 1    |
|----------------|-------------------|---------------|-----|----------------------------|---|---|------|---|------|
| Devices        |                   |               |     |                            |   |   |      |   |      |
| Sensor Provisi | on                |               |     |                            |   |   |      |   |      |
|                |                   |               |     |                            |   |   | lose | A | sign |
| Serial Number  | Devices           | Find Site     |     | Select Sensor SSID Profile |   |   |      |   |      |
| KWC21130028    | AP0C75.BD0D.4490  | Floor2        |     |                            | ~ |   |      |   |      |
|                |                   |               |     | backhaul_profile           |   |   |      |   |      |
|                |                   |               |     | ·                          |   |   |      |   |      |

これで、センサーはプロビジョニングされ、完了後にインベントリに表示されます。管理対象状態になっている場合、 テストスィートをセットアップする準備ができています。

### テストスイートの作成

センサー パッケージをインストールしたら、[DNA Assurance] > [Manage] > [Sensor Driven Tests] に移動して、[Add Test] を選択してテスト スイートの作成を開始します。

| CISCO CENTER DESIGN PO              | OLICY PROVISION ASSURANCE |
|-------------------------------------|---------------------------|
| Health 🗸 Dashboards 🗸 Issu          | ues Manage 🗸              |
|                                     | Sensor-Driven Tests       |
| Overall Health                      |                           |
|                                     |                           |
| Last updated : 8 minutes ago 📿 Refr | fresh 🕂 🕂 Add Test        |
|                                     |                           |

手順

**ステップ1** テスト名、ロケーション、およびテストを実行する頻度を、[Add Test] ページで定義します。 テストは、30 分間隔または1時間間隔で実行することが推奨されます。

| Test Name | Location | ~ | Interval-Hours<br>Every 30 Minutes   | ~    |   |
|-----------|----------|---|--------------------------------------|------|---|
|           |          |   | Daily:                               |      |   |
|           |          |   | Every 30 Minut      Minut      Once: |      |   |
|           |          |   |                                      |      |   |
|           |          |   | C Exactly At                         |      |   |
|           |          |   | 01 / 08 /                            |      |   |
| 0         |          |   | 12 : 00                              | : AM | ~ |

ロケーションを選択するときに、該当フロアにブロードキャストされている SSID が、[Test Name]、 [Location]、[Interval-Hours]の各フィールドの下に表示されます。SSID とバンドを1つのみ選択します。各 SSID および各バンドに対して、追加のテストを作成します。WPA2\_EAP(EAP-FAST および PEAP MSCHAPv2)、PSK、および Open の各認証モードが現在サポートされています。SSID を選択して認証の 詳細を入力したら、次に進みます。

| SSID .   | Radios To Test | Security | Credentials |  |
|----------|----------------|----------|-------------|--|
| eduroam  | 2.4 GHz 5 GHz  |          |             |  |
| ShawOpen | 2.4 GHz 5 GHz  |          |             |  |

ステップ2 センサーで実行するテストを選択します。

ネットワークテスト、RADIUS テスト、およびアプリケーションテスト(電子メール、Web、FTP を含む)を選択できます。

下のスクリーン ショットは、実行可能なテストの完全なリストを示しています。

| Network Tests                      |                     |   | Application Tests         |                                |     |
|------------------------------------|---------------------|---|---------------------------|--------------------------------|-----|
| IP Addressing Tests                |                     |   | Email Tests               |                                |     |
| DHCPv4                             |                     |   | POP3 (IPv4)               |                                |     |
| DNS Tests                          |                     |   | Enter POP3 Server         |                                |     |
| DNS (IPv4)                         |                     |   |                           |                                | •   |
| Hostname to resolve                |                     |   | IMAP (IPv4)               |                                |     |
|                                    |                     |   | Enter IMAP Server         |                                | 0   |
| Host Reachability Tests            |                     |   |                           |                                | _   |
| User Defined Host (IPv4)           |                     |   | Outlook Web Access (IPv4) |                                |     |
| Internal IP Address                | External IP Address | • | URL                       | User Name                      |     |
| Default Gateway Reachability (IPv4 |                     |   | Password                  | •                              | 70  |
| RADIUS Tests                       |                     |   | ·                         |                                |     |
| RADIUS Server (IPv4)               |                     |   | Web Tests                 |                                |     |
| IP Address / Hostname              | User Name           |   | HTTP (IPv4)               |                                |     |
|                                    | <u>.</u>            |   | Enter URL                 |                                | •   |
| Shared Secret                      | Password            |   |                           |                                | _   |
|                                    | <u></u>             |   | File Transfer Tests       |                                |     |
| Port Protocol                      |                     |   | FTP (IPv4)                |                                |     |
| ·                                  |                     |   | Server Name               | User Name                      |     |
|                                    |                     |   | Password                  | Protocol<br>ftp                | -77 |
|                                    |                     |   | Transfer Type             | Download File Path/Upload Path | Ð   |
|                                    |                     |   |                           |                                | _   |

DHCPv4、DNS、およびホスト到達可能性のテストを含む最小限のテストスイートで開始することをお勧めします。これらのテストが成功したら、テストスイートを変更してRADIUSまたはその他のアプリケーションをテストします。[Next]をクリックして、テストスイートの追加の最終ステップに進みます。

ステップ3 センサーを選択します。

これは、周囲の領域の AP をテストするためにセンサー モードに変換される AP です。このセンサーは、 RSSI カットオフ値 -75 で受信可能なすべての AP をテストします。

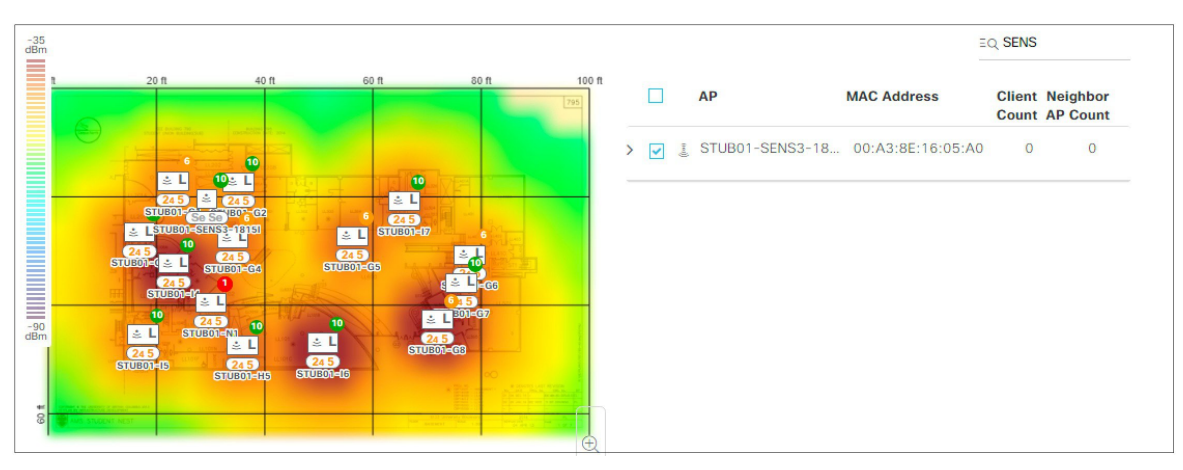

センサーを選択したら、[Save] をクリックします。AP は、センサー モードに変換されます。AP のモード が変更されると、画面の上部にメッセージが表示されます。これは、初めてテストが追加されて AP モー ドが変更されたときのみ行われます。

| AP Mode change process -> Requesting AP Mode Change                            |       |         |        |           |           |  |  |  |  |
|--------------------------------------------------------------------------------|-------|---------|--------|-----------|-----------|--|--|--|--|
| cisco                                                                          | DNA   | DESIGN  | POLICY | PROVISION | ASSURANCE |  |  |  |  |
| Successfully changed AP mode for the following mac addresses 00:a3:8e:16:05:a0 |       |         |        |           |           |  |  |  |  |
| Health 🗸                                                                       | Dashb | oards 🗸 | Issues | Manage 🗸  |           |  |  |  |  |

新しく追加されたテストが、[Sensor-Driven Tests]ページが表示されます。テストの概要が表示され、[View] を選択するとテスト結果の詳細が表示されます。

| Senso        | Sensor-Driven Tests                  |                            |         |                                                                                                |               |                                      |               |               |            |  |
|--------------|--------------------------------------|----------------------------|---------|------------------------------------------------------------------------------------------------|---------------|--------------------------------------|---------------|---------------|------------|--|
|              |                                      |                            |         |                                                                                                | L             | ast updated :                        | in a few seco | nds 📿 Refresh | 🕂 Add Test |  |
|              |                                      |                            |         |                                                                                                |               |                                      | ΞC            | 2             |            |  |
| Test Name    | Location                             | Schedule                   | SSIDs   | Test Types                                                                                     | Те            | st Results                           |               | Last Run      | Actions    |  |
|              |                                      |                            |         |                                                                                                | Last 24 hours | Latest                               | Details       |               |            |  |
| eduroam-5ghz | Site-UBC / Student<br>Nest / Floor 0 | Daily, every 30<br>MINUTES | eduroam | Onboarding Test<br>IP Addressing Test<br>DNS Test<br>Host Reachability Test<br>Web Server Test |               | None<br>None<br>None<br>None<br>None | View          | 2             | 1          |  |

**ステップ4** [View] を選択すると、センサーがテストを実行したすべての AP と、これらのテストの結果がリストされます。

センサー名、SSID、および AP 名が示され、テスト タイプと結果が表示されます。

| 2011 2018          | 1014         | 57.555.522 | X-01 20          |           |                                                          | 2092 0225                                                  | 149V 20003        |
|--------------------|--------------|------------|------------------|-----------|----------------------------------------------------------|------------------------------------------------------------|-------------------|
| Sensor Name 🔺      | Sensor Type  | SSID       | Band             | APs       | Test Type                                                | Result                                                     | Test Time         |
| STUB01-SENS3-1815i | Ap-As-Sensor | eduroam    | 2.4 GHz<br>5 GHz | STUB01-L3 | Onboarding Test<br>IP Addressing Test<br>Web Server Test | Failed<br>None<br>None                                     | 01/09/18 10:47 AM |
| STUB01-SENS3-1815i | Ap-As-Sensor | eduroam    | 2.4 GHz<br>5 GHz | STUB01-G0 | Onboarding Test<br>IP Addressing Test<br>Web Server Test | Failed<br>None<br>None                                     | 01/09/18 10:45 AM |
| STUB01-SENS3-1815i | Ap-As-Sensor | eduroam    | 2.4 GHz<br>5 GHz | STUB01-A9 | Onboarding Test<br>IP Addressing Test<br>Web Server Test | <ul> <li>Passed</li> <li>Passed</li> <li>Failed</li> </ul> | 01/09/18 10:43 AM |
| STUB01-SENS3-1815i | Ap-As-Sensor | eduroam    | 2.4 GHz<br>5 GHz | STUB01-L1 | Onboarding Test<br>IP Addressing Test<br>Web Server Test | <ul><li>Passed</li><li>Passed</li><li>Failed</li></ul>     | 01/09/18 10:43 AM |
| STUB01-SENS3-1815I | Ap-As-Sensor | eduroam    | 2.4 GHz<br>5 GHz | STUB01-N1 | Onboarding Test<br>IP Addressing Test<br>Web Server Test | <ul><li>Passed</li><li>Passed</li><li>Failed</li></ul>     | 01/09/18 10:43 AM |

### AP センサーと AP-1800s の違い

Cisco Aironet AP-1800s は、非常に小さなフォームファクタの専用センサー無線機器です。これは専用センサーとしてのみ機能し、プラグアンドプレイを使用してDNAC(センサーパッケージ)を検出するため、コントローラに参加しません。

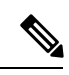

(注) プラグアンドプレイは、アクセスポイントの場合はWLCオンボーディングで発生します。

プラグアンドプレイは、アクセスポイントの場合は WLC オンボーディングで発生します。

イーサネットを使用しない 1800s センサーのプロビジョニング。

1800s センサー(イーサネットモジュールなし)を使用する場合、センサーは次のスクリーンショットで示すように、 暫定 SSID を有効にすることで WLAN 経由でプロビジョニングされます。

| cisco                                                                                                    | MONITOR    | WLANs      | CONTROLLER          | WIRELESS | <u>S</u> ECURITY | MANAGEMENT |
|----------------------------------------------------------------------------------------------------|------------|------------|---------------------|----------|------------------|------------|
| Management<br>Summary                                                                                                    | Backhaul   | Configu    | ration              |          |                  |            |
| ▶ SNMP                                                                                                    | SSID       |            | TFTP                |          |                  |            |
| HTTP-HTTPS<br>IPSEC<br>Telnet-SSH<br>Serial Port<br>Local Management<br>Users<br>User Sessions                                 | Auth-type  | *          | Open V              |          |                  |            |
| Logs                                                                                                    | Provisioni | ng-        | Enable •            |          |                  |            |
| Mgmt Via Wireless                                                                                                    | DHCP Int   | erface     | management          | ۲        |                  |            |
| <ul> <li>Cloud Services         Server         CMX         Network Assurance         Server         Sensor         </li> </ul> | * 1800s I  | Default mo | de of configuration | is PnP   |                  |            |

プロビジョニングを有効にする(および SSID を TFTP に設定する)と、「CiscoSensorProvisioning」と呼ばれる非表示 WLAN が作成され、センサーは EAP TLS クライアント証明書を使用して参加します。

| <u>9</u>    | WLAN | webpass insk            | webpass psk             | Disabled | [WPA2][Auth(PSK)], Web-Passthrough |
|-------------|------|-------------------------|-------------------------|----------|------------------------------------|
| <u>10</u>   | WLAN | AP-1800s Sensor uses    | this Provisioning SSID  | Disabled | [WPA2][Auth(PSK)], Web-Auth        |
| <u>11</u>   | WLAN | (hidden)                |                         | Enabled  | [WPA2][Auth(802.1X)]               |
| <u>12</u>   | WLAN | (indden)                |                         | Disabled | None                               |
| ✓ <u>13</u> | WLAN | CiscoSensorProvisioning | CiscoSensorProvisioning | Enabled  | [WPA2][Auth(802.1X)]               |
| <u>14</u>   | WLAN | wbauth_ext              | webauth_ext             | Disabled | Web-Auth                           |

これにより、センサーは DNAC IP を検出できます。これは、DHCP オプション 43 を使用して、または DNS を介して行われます。

(注) ワイヤレス バックホールは DNAC 1.2.0 以前ではサポートされていません。

バックホールは、既存の WLAN から選択する必要がある SSID で、DNAC と接続および通信を行うためにワイヤレス センサーによって使用されます。この方法により、DNAC が有線ネットワークを介して到達不可能な場合に、テスト 構成がデバイスにプッシュされたり、テスト結果が DNAC に戻されたりします。

WLCでバックホールを設定するには、UIで [Management] > [Cloud Services] > [Network Assurance] > [Sensor] の順に移動 します。バックホール設定がウィンドウの上部に表示されます。SSID名が既存のWLANと一致し、セキュリティにも 一致していることを確認します。

| ahaha                                                           |                           |                     |                |          |            | Sa <u>v</u> e Confi | guration | <u>P</u> ing   Logo | ut <u>R</u> efresh |
|-----------------------------------------------------------------|---------------------------|---------------------|----------------|----------|------------|---------------------|----------|---------------------|--------------------|
| CISCO MC                                                        | NITOR <u>W</u> LANs       | CONTROLLER          | WIRELESS       | SECURITY | MANAGEMENT | C <u>O</u> MMANDS   | HELP     | FEEDBACK            | 🔒 <u>H</u> ome     |
| Management                                                      | Backhaul Cor              | nfiguration         |                |          |            |                     |          |                     | Apply              |
| SUMMARY                                                         | SSID                      | backhaul            |                |          |            |                     |          |                     |                    |
| HTTP-HTTPS<br>IPSEC                                             | Auth-type                 | Psk •               |                |          |            |                     |          |                     |                    |
| Telnet-SSH<br>Serial Port                                       | Psk Format                | ASCII 🔻             |                |          |            |                     |          |                     |                    |
| Local Management<br>Users                                       |                           | •••••               |                |          |            |                     |          |                     |                    |
| <ul> <li>Logs</li> </ul>                                        |                           |                     |                |          |            |                     |          |                     |                    |
| Mgmt Via Wireless                                               | 1800s                     |                     |                |          |            |                     |          |                     |                    |
| <ul> <li>Cloud Services</li> <li>Server</li> <li>CMX</li> </ul> | Provisioning <sup>*</sup> | Enable 🔻            | ]              |          |            |                     |          |                     |                    |
| <ul> <li>Network Assurance</li> <li>Server</li> </ul>           | DHCP Interfac             | e managem           | ent            | T        |            |                     |          |                     |                    |
| Sensor                                                          | * 1800s Defa              | ult mode of configu | iration is PnP |          |            |                     |          |                     |                    |
| Software Activation                                             |                           |                     |                |          |            |                     |          |                     |                    |
| Frech Support                                                   |                           |                     |                |          |            |                     |          |                     |                    |

### DNAC ディスカバリの有効化

DHCP の場合

次の ASCII 文字列でオプション 43 を設定する必要があります。例 5A1N;B2;K4;I<DNAC IP Address>;J80

<DNACサーバの IP アドレス>;J80

DNS の場合は、2 つのステップがあります。

#### 手順

ステップ1 ホスト名が「PNPSERVER」、IP アドレスが PNP サーバの IP アドレスである DNS サーバ上でホスト ファ イルを作成します。

- **ステップ2** DHCP スコープにオプション 15 を追加してドメイン名を入力し、オプション 6 に DNS サーバを追加します。
- ステップ3 センサーのNTPサーバIPアドレスをオプション42に追加できます。このDHCPオプション42のNTPサー バは、今後のAP1800s ソフトウェアのリリースには不要です。このオプションは、センサーの初回リリー ス 8.5.257 でのみ必要です。

? x Scope Options General Advanced Available Options Description ^ 041 NIS Servers Addresses c 042 NTP Servers Addresses d 043 Vendor Specific Info Embedded 044 WINS/NBNS Servers NBNS Addn ~ III < > Data entry ASCII: Data: Binary: 0000 35 41 31 4E 3B 42 5A1N; B2; 32 3B 4B 34 3B 49 31 30 2E 31 33 2E 31 2E 31 30 30 3B K4:I10.1 0008 0010 3.1.100; 4Å 38 30 J80 0018 OK Cancel Apply

スコープ オプションの例:

オプション43 および DNS の詳細については、次のガイドを参照してください。 https://www.cisco.com/c/en/us/td/docs/solutions/Enterprise/Plug-and-Play/solution/guidexml/b\_pnp-solution-guide.html#con\_115699

1852、2800、または 3800 センサーのイメージのアップグレードは、WLC 上のイメージをアップグレード することによって行うことができます。

1800s のアップグレードは、DNAC を介して行うことができます。1800s を DNAC からアップグレードす るには、初めにシスコの Web サイトからイメージをダウンロードして、次にそのイメージを DNAC のリ ポジトリに追加します。DNAC のメインページで一番下までスクロールして、イメージ リポジトリをク リックします。

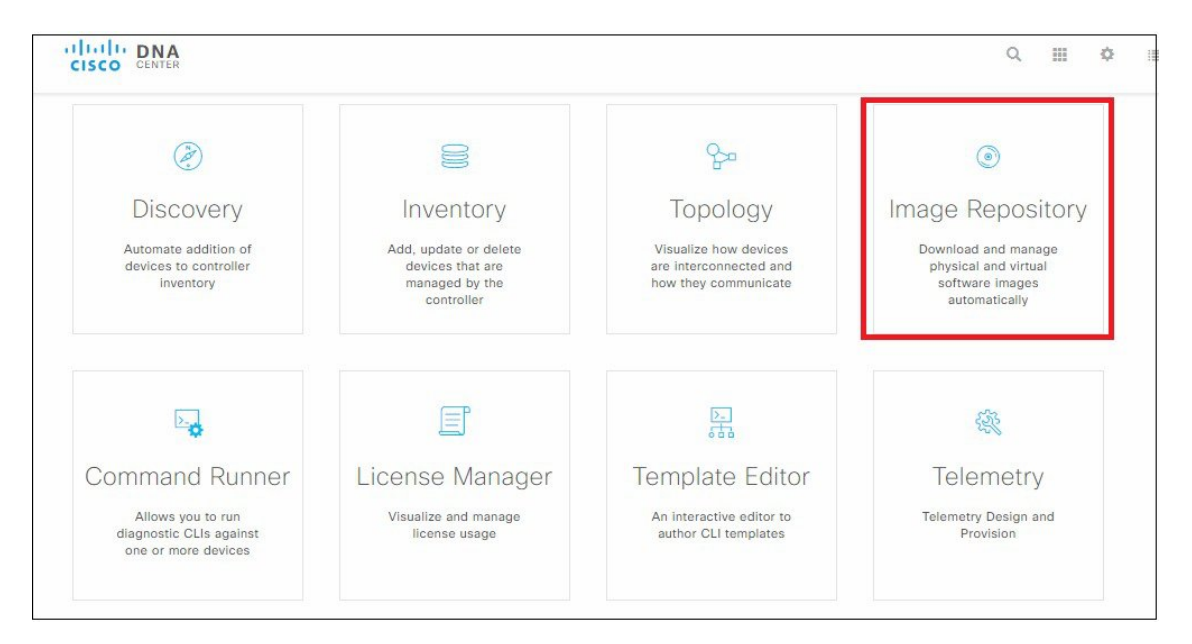

- ステップ4 DHCP オプション 43 フィールドを別の目的(AP のプロビジョニング用の WLC IP アドレスなど)ですで に使用している場合、条件付きのオプション43 フィールドをさらに追加することができます。これを行う には、条件付き割り当てとして VCI 文字列を追加します。シスコ アクティブセンサー AP1800s の VCI 文 字列は、「Cisco AP C1800」です。
- ステップ5 [Import Image/SMU] をクリックします。

| CISCO CENTER                              | Image                            |                 | Q                       | 110             | ¢i≣                     |              |          |
|-------------------------------------------|----------------------------------|-----------------|-------------------------|-----------------|-------------------------|--------------|----------|
| ● Import Image/SMU 〒 Upgra                | de Devices 🛛 🖀 Show Tasks        | 1 Take :        | a tour                  |                 | Phys                    | ical Vir     | tual     |
| Tilter CRefresh Last updated              | d: 10:45 am                      |                 |                         | CCO credenti    | als are not set. Please | click here t | o update |
| Family 🔺                                  | Image Name                       | Using<br>Image  | Version                 | Golden<br>Image | Device Role ()          |              | Action   |
| Cisco 1800S Unified Access Point (Sensor) | Cisco Wireless Sensor            | 2               | 8.5.1.1<br>SMU (N/A)    | *               | 0                       |              |          |
| Cisco 5520 Series Wireless Controllers    | Wireless Controller (8.5.114.24) | 1               | 8.5.114.24<br>SMU (N/A) | *               | 0                       |              | Ť        |
| Show 10 🗸 entries                         | S                                | howing 1 - 2 of | 2                       |                 |                         |              | 1 Next   |

CCO からダウンロードした sn1g5-k9w8 イメージをインポートするか、URL を指定することで、イメージ を追加できます。[Import(インポート)] ボタンをクリックします。

|          | Import Image/SMU                                          |  |
|----------|-----------------------------------------------------------|--|
| Select a | file from computer<br>File sn1g5-k9w8-201801121543.tar.gz |  |
|          | OR                                                        |  |
| Enter Im | nage URL(http or ftp)*                                    |  |
| Source   | O Third Party                                             |  |
|          | Close                                                     |  |
|          |                                                           |  |

これで、イメージがリポジトリに追加されます。「Cisco 1800S Unified Access Point (Sensor)」の横にある下 矢印をクリックします。インポートされたイメージが一覧表示されます。インポート済みイメージの横に ある、[Golden Image]列の星印をクリックします。これにより、リポジトリはセンサーにダウンロードする イメージを認識します。星印は、同時に1つのみ選択できます。

|                                      | Image I                                         |                |                         | a               |                          | ¢ ≣         |             |
|--------------------------------------|-------------------------------------------------|----------------|-------------------------|-----------------|--------------------------|-------------|-------------|
| Himport Image/SMU                    | Upgrade Devices 🛛 署 Show Tasks                  | 1 Take         | a tour                  |                 | Phy                      | sical       | Virtual     |
| Tilter C Refresh La                  | st updated: 10:50 am                            |                |                         | CCO credent     | ials are not set. Please | e click her | e to update |
| Family •                             | Image Name                                      | Using<br>Image | Version                 | Golden<br>Image | Device Role 🚺            |             | Action      |
| Cisco 1800S Unified Access Point (S  | ensor                                           | 2              | 8.5.1.1<br>SMU (N/A)    | *               | 0                        |             | Ē           |
|                                      | sn1g5-k9w8-201801222254.tar<br>Unable to verify | 0              | 8.5.114.25<br>SMU (N/A) |                 | 🖉 ALL \star              |             | Ē           |
| Cisco 5520 Series Wireless Controlle | vrs Wireless Controller (8.5.114.24)            | 1              | 8.5.114.24<br>SMU (N/A) | *               | 0                        |             | ŧ           |
| Show 10 🗸 entries                    | Sh                                              | iowing 1 - 2 o | f 2                     |                 |                          |             | is 1 Next   |
|                                      |                                                 |                |                         |                 |                          |             |             |

[Upgrade Device] をクリックして、インベントリのページに移動します。アップグレードする 1800s を選択 して、ページの上部の [Action] > [Update OS Image] を選択します。

| Device In       | ventory                                      |                  |                             |                           |                  |
|-----------------|----------------------------------------------|------------------|-----------------------------|---------------------------|------------------|
| Inventory (16)  | Unclaimed Device                             | es (1)           |                             |                           |                  |
|                 |                                              |                  |                             |                           |                  |
|                 |                                              |                  |                             |                           |                  |
| ∑ Filter A      | ctions ~                                     |                  |                             |                           |                  |
| Filter A        | ctions v<br>Update OS Image                  | lce<br>e         | IP<br>Address               | Site                      | Serlal<br>Number |
| Filter A Device | ctions v<br>Update OS Image<br>Delete Device | ice<br>e<br>umed | IP<br>Address<br>20.20.0.57 | Site<br>SJC-<br>14/Floor2 | Serial<br>Number |

新しいウィンドウが表示され、選択したセンサーとターゲットイメージがリストされます。

ステップ6 [Now] または [Later] を選択して、アップグレードを実行します。

| Devices                     | Updat                | e Devices                                                                                                    |                                              |                                              |                   |                         |       |     | >      |
|-----------------------------|----------------------|----------------------------------------------------------------------------------------------------|----------------------------------------------|----------------------------------------------|-------------------|-------------------------|-------|-----|--------|
| Device Inventory            |                      | Device •                                                                                                    | Device<br>Type                               | Target Image                                 | Target<br>Version | Target<br>Image<br>Size | Flash | RAM | Reboot |
| inventory (16) Onclaimed De | ~                    | SENSOR_0c:75:bd:0d:5d:e0                                                                                                    | Wireless<br>Sensor                           | sn1g5-k9w8-2018012222                        | 8.5.114.25        | 22 MB                   | •     | •   | Yes    |
| ∑ Filter Actions ∽          | Note: 1.<br>2.<br>3. | System will not update the devices if no<br>Ensure that the target image is the righ<br>Upgrade of Unified AP is not allowed. | image is available o<br>t image for the sele | or tagged in the repository.<br>cted device. |                   |                         |       |     |        |
| Device Name .               | When                 | w 🔿 Later                                                                                                    |                                              |                                              |                   |                         |       |     |        |
| 1810_AP                     |                      |                                                                                                    |                                              | Cancel                                       | Apply             |                         |       |     |        |
| 1815                        |                      |                                                                                                    |                                              |                                              |                   |                         |       |     |        |

### トラブルシューティング コマンド

トラブルシューティング用のCLIコマンドです。これらのコマンドは、センサー AP コンソール(telnet または ssh)から実行する必要があります。

# show dot11 sensor heartbeat status

DNAC とセンサー間のハートビートは、60 秒ごとに発生します。ハートビートのステータスと最後の成功時刻を表示 するには、このコマンドを実行します。失敗している場合、DNAC への接続を確認します。

# show dot11 sensor test result

#これは、センサーで実行されたテストの結果を示します。これらの結果は DNAC に直接送られ、WLC を経由しません。

# show dot11 sensor test config

これは、センサーが WLC を経由して DNAC から受信した構成を示します。

# show dot11 sensor synthetic work list

これは、センサーが実行する各テストの詳細を表示します。

# show dot11 sensor stats

実行したテスト ケースの合計、成功したテスト ケース、および失敗した テスト—スを調べます。これにより、セン サーで実行されたテストの数、およびこれらのテストの状況の概要が表示されます。これには無線の統計情報も含ま れ、DNAC 接続が有効かどうかも示されます。

# show dot11 sensor scan list

これは、センサーが受信できる AP および受信信号レベルを示します。RSSI が -75 以上の AP のみがテスト対象となり ます。

# debug wsa debug

wsa debug からの完全なデバッグ出力を表示するには、「term mon」を使用します。

#### トラブルシューティングコマンド出力の詳細

STUB01-SENS3-1815I# show dot11 sensor heartbeat status

Heartbeat Status: Success

Heartback Version: 1

Heartbeat Last Success Time: 2018-01-17 00:53:08.016900

### AP-DO#show dot11 sensor heartbeat status Heartbeat Status: Success Heartbeat Version: 1 Heartbeat Last Success Time: 2018-01-17 00:53:0 AP-DO#c

```
"probeRequest": 1,
           "authenticationRequest": 1,
           "handshake": 38,
           "associationRequest": 47
        },
        "snr": 60,
        "rssi": -35,
        "channel": 64
     },
     "DHCP": {
        "status": "SUCCESS",
        "totaltime": 4566,
        "slack": 0,
        "offer": 4202,
        "ack": 118,
        "IP": "10.40.233.115",
        "request": 30,
        "discover": 0,
        "DefaultGWIP": "10.40.239.254",
        "dhcpv6": 0,
        "DNSIP": "208.67.222.222",
        "FailureReason": "DHCP SUCCESS"
     },
     "DefaultGW": {
        "reachabilityStatus": "yes",
        "reachabilityTimeMillis": "1.616"
     },
     "DNS-Server": {
        "reachabilityStatus": "yes",
        "reachabilityTimeMillis": "1.982"
     }
<Remainder removed>
```

```
STUB01-SENS3-1815I#show dot11 sensor test results
Test No: 1, Name: DNS, Time: 2018-01-09 18:48:17.464181
Test Results: {
   "macAddress": "00:a3:8e:16:05:a0",
   "testCompleted": "no",
   "type": "DEDICATED",
   "connectivityStats": {
      "wireless": {
"status": "SUCCESS",
         "channelWidth": 20,
         "txDataRate": 24000,
         "responseTimesInMillis": {
            "probeRequest": 1,
            "authenticationRequest": 1,
            "handshake": 38,
            "associationRequest": 47
         },
         "snr": 60,
         "rssi": -35,
         "channel": 64
```

STUB01-SENS3-1815I# show dot11 sensor test config Test Config Received Time: 2018-01-09 05:57:18.971401 { advancedConfig: {

```
rssiThreshold: -75
}
testConfig:
```

```
{
            name: DNS
            bands: BOTH
            connection: WIRELESS
            frequency: {
                value: 30
                unit: MINUTES
            }
            ssids:
                {
                    username: null
                    validTo: 0
                    numAps: 0
                    id: 0
                    authTypeRcvd: null
                    authType: OTHER
                    ssid: ubcvisitor
                    authProtocol: null
                    eapMethod: null
                    certxferprotocol: HTTP
                    status: ENABLED
                    psk: null
                    bands: 5GHz
                    certfilename: null
                    profileName: eduroam
                    password: ****
                    certstatus: ACTIVE
                    wlc: 10.0.32.145
                    certpassphrase: null
                    numSensors: 0
                    certdownloadurl: null
                    wlanId: 0
                    validFrom: 0
                }
STUB01-SENS3-1815I#show dot11 sensor test config
Test Config Received Time: 2018-01-09 05:57:18.971401
{
    advancedConfig: {
       rssiThreshold: -75
    3
    testConfig:
        {
           name: DNS
           bands: BOTH
           connection: WIRELESS
            frequency: {
               value: 30
               unit: MINUTES
           }
           ssids:
               £
                   username: null
                   validTo: 0
                   numAps: 0
                   id: 0
                   authTypeRcvd: null
                   authType: OTHER
                   ssid: ubcvisitor
```

STUB01-SENS3-1815I# show dot11 sensor synthetic work list Test 1 Suite 5a331790d07f6f00201c8b0b\_afdb243d-67bf-488b-a4d7-d8b59ae93868 DNS AP 00:c8:8b:46:7b:ee radio 1

Wlan eduroam band 802.11a ssid eduroam frequency 30 freq\_unit MINUTES on\_demand 0 repeatCountOnFailure 0 Test 2 Suite 5a331790d07f6f00201c8b0b afdb243d-67bf-488b-a4d7-d8b59ae93868 DNS AP 1c:6a:7a:fc:0c:8e radio 1 Wlan eduroam band 802.11a ssid eduroam frequency 30 freq unit MINUTES on demand 0 repeatCountOnFailure 0 Test 3 Suite 5a331790d07f6f00201c8b0b afdb243d-67bf-488b-a4d7-d8b59ae93868 DNS AP 10:05:ca:72:06:de radio 1 Wlan eduroam band 802.11a ssid eduroam frequency 30 freq unit MINUTES on demand 0 repeatCountOnFailure 0 Test 4 Suite 5a331790d07f6f00201c8b0b afdb243d-67bf-488b-a4d7-d8b59ae93868 DNS AP 10:05:ca:c4:0b:7e radio 1 Wlan eduroam band 802.11a ssid eduroam frequency 30 freq unit MINUTES on demand 0 repeatCountOnFailure 0 Test 5 Suite 5a331790d07f6f00201c8b0b afdb243d-67bf-488b-a4d7-d8b59ae93868 DNS AP 1c:6a:7a:f2:0d:4e radio 1 Wlan eduroam band 802.11a ssid eduroam frequency 30 freq unit MINUTES on demand 0 repeatCountOnFailure 0 Test 6 Suite 5a331790d07f6f00201c8b0b afdb243d-67bf-488b-a4d7-d8b59ae93868 DNS AP 1c:6a:7a:fc:00:be radio 1 Wlan eduroam band 802.11a ssid eduroam frequency 30 freq unit MINUTES on demand 0 repeatCountOnFailure 0 STUB01-SENS3-1815I#show dot11 sensor synthetic work list Test 1 Suite 5a331790d07f6f00201c8b0b\_afdb243d-67bf-488b-a4d7-d8b59ae93868 DNS AP 00:c8:8b:46:7b:ee radio 1 Wlan

Test 2 Suite 5a331790d07f6f00201c8b0b\_afdb243d-67bf-488b-a4d7-d8b59ae93868 DNS AP 1c:6a:7a:fc:0c:8e radio 1 Wlan Test 3 Suite 5a331790d07f6f00201c8b0b\_afdb243d-67bf-488b-a4d7-d8b59ae93868 DNS AP 10:05:ca:72:06:de radio 1 Wlan Test 4 Suite 5a331790d07f6f00201c8b0b\_afdb243d-67bf-488b-a4d7-d8b59ae93868 DNS AP 10:05:ca:c4:0b:7e radio 1 Wlan Test 5 Suite 5a331790d07f6f00201c8b0b\_afdb243d-67bf-488b-a4d7-d8b59ae93868 DNS AP 10:05:ca:c4:0b:7e radio 1 Wlan Test 6 Suite 5a331790d07f6f00201c8b0b\_afdb243d-67bf-488b-a4d7-d8b59ae93868 DNS AP 1c:6a:7a:fc:00:be radio 1 Wlan Test 6 Suite 5a331790d07f6f00201c8b0b\_afdb243d-67bf-488b-a4d7-d8b59ae93868 DNS AP 1c:6a:7a:fc:00:be radio 1 Wlan Test 7 Suite 5a331790d07f6f00201c8b0b\_afdb243d-67bf-488b-a4d7-d8b59ae93868 DNS AP 1c:6a:7a:fc:00:be radio 1 Wlan Test 7 Suite 5a331790d07f6f00201c8b0b\_afdb243d-67bf-488b-a4d7-d8b59ae93868 DNS AP 1c:6a:7a:fc:1f:5e radio 1 Wlan Test 8 Suite 5a331790d07f6f00201c8b0b\_afdb243d-67bf-488b-a4d7-d8b59ae93868 DNS AP 1c:6a:7a:fc:1f:5e radio 1 Wlan

STUB01-SENS3-1815I# show dot11 sensor stats ## Network Assurance Sensor Statistics ## WSA Status: Enabled NA Connectivity: Not Connected NA Connectivity I/F: Radio 0 http NA Server URL: https://10.0.32.42 Auth Type: 10 HTTP Proxv IP: Backhaul SSID: Id-token: <BASE64 Encoded String removed> Port: 80 Total Test Cases Run: 0 Successful Test Cases: 0 Failed Test Cases: 0 Network Assurance 5G Radio Statistics \_\_\_\_\_ Host Rx K Bytes: 58643 Host Tx K Bytes: 8097 Unicasts Rx: 267431 Unicasts Tx: 59926 Broadcasts Rx: 53327 Broadcasts Tx: 5550 Beacons Rx: 456662 Beacons Tx: 0 Multicasts Rx: 0 Multicasts Tx: 0 CRC errors: 4178 Network Assurance 2G Radio Statistics \_\_\_\_\_

Host Rx K Bytes: 0

Sensor Troubleshooting on the WLC

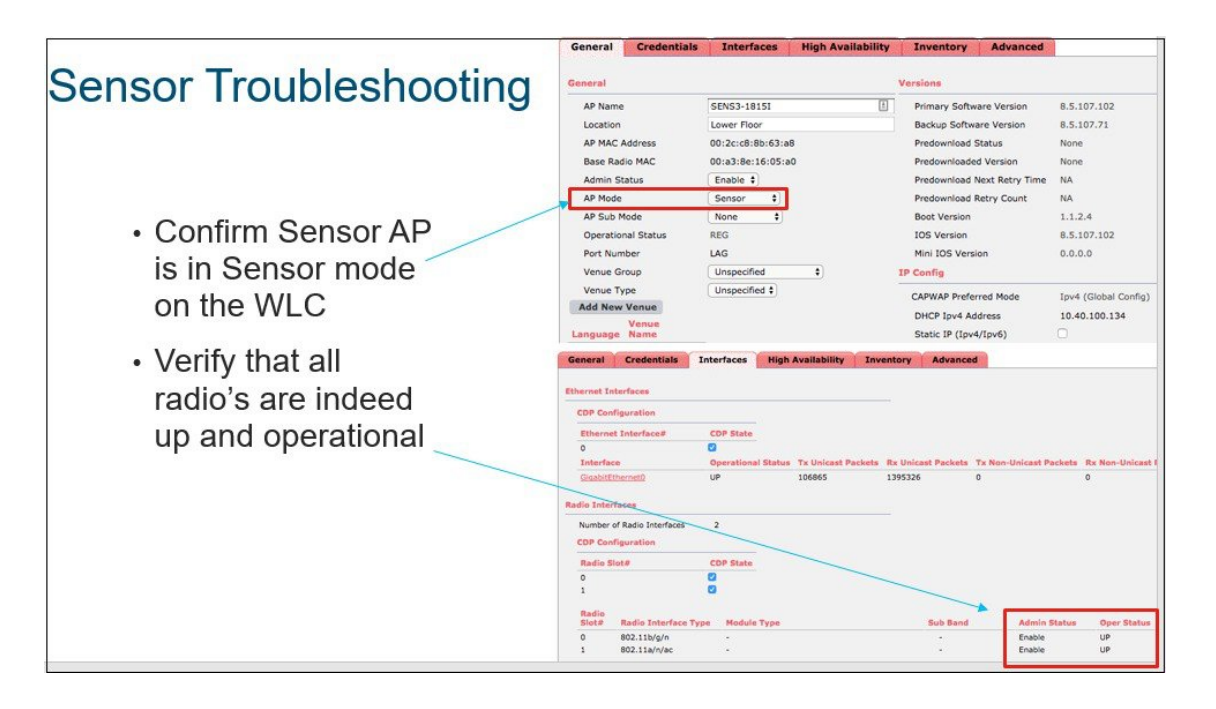

### 参考 URL

DNA Center に関するドキュメントを次に示します。

#### **DNA Center** 管理者ガイド:

http://www.cisco.com/c/en/us/td/docs/cloud-systems-management/network-automation-and-management/dna-center/1-1/admin/b\_dnac\_admin\_guide\_1\_1.html

#### DNA センター インストール ガイド:

 $http://www.cisco.com/c/en/us/td/docs/cloud-systems-management/network-automation-and-management/dna-center/1-1/install/b_dnac_install_1_0.html$ 

#### DNA Center のリリース ノート:

 $http://www.cisco.com/c/en/us/td/docs/cloud-systems-management/network-automation-and-management/dna-center/1-1/rn/b_dnac_release_notes_1_1.html$ 

【注意】シスコ製品をご使用になる前に、安全上の注意(www.cisco.com/jp/go/safety\_warning/)をご 確認ください。本書は、米国シスコ発行ドキュメントの参考和訳です。リンク情報につきましては、 日本語版掲載時点で、英語版にアップデートがあり、リンク先のページが移動/変更されている場合が ありますことをご了承ください。あくまでも参考和訳となりますので、正式な内容については米国サ イトのドキュメントを参照ください。また、契約等の記述については、弊社販売パートナー、または、 弊社担当者にご確認ください。

©2008 Cisco Systems, Inc. All rights reserved. Cisco, Cisco Systems, およびCisco Systems ロゴは、Cisco Systems, Inc.またはその関連会社の米国およびその他の一定の国における登録商標または商標です。 本書類またはウェブサイトに掲載されているその他の商標はそれぞれの権利者の財産です。 「パートナー」または「partner」という用語の使用はCiscoと他社との間のパートナーシップ関係を意味するものではありません。(0809R) この資料の記載内容は2008 年 10月現在のものです。 この資料に記載された仕様は予告なく変更する場合があります。

# cisco.

#### シスコシステムズ合同会社

〒107-6227 東京都港区赤坂9-7-1 ミッドタウン・タワー
 http://www.cisco.com/jp
 お問い合わせ先:シスコ コンタクトセンター
 0120-092-255 (フリーコール、携帯・PHS含む)
 電話受付時間:平日 10:00~12:00、13:00~17:00
 http://www.cisco.com/jp/go/contactcenter/